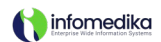

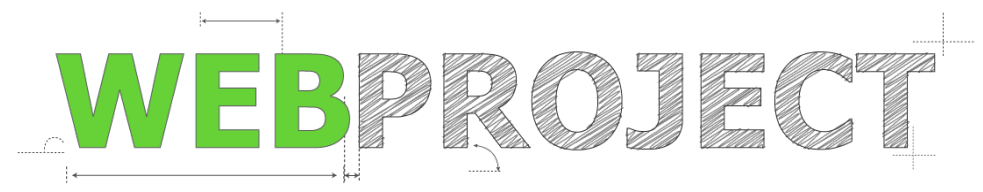

# **Test Cases Document:**

Decision Support Intervention Snackbar Notification

#### **User Persona**

Name: Dr. Elena Martinez Role: Physician (General Practitioner) Experience: 15 years in clinical practice Department: Outpatient Care / General Practice Location: Hospital San Juan, ICU Unit Age: 42 Technology Proficiency: Proficient with EHR systems; prefers intuitive, streamlined interfaces that reduce clicks and enhance workflow efficiency. Project Link:

Document Version: 1.0 Date: 11/07/2024 J. Franco

# Test Case 1: Snackbar Visibility on EHR Entry

- **Description**: Verify that the snackbar appears when the user enters a patient's EHR if a decision support intervention is available.
- Preconditions:
  - The patient has a pending decision support intervention.
  - The user is on the Patient List module.
- Steps:
  - 1. Select a patient from the Patient List.
  - 2. Click the "EHR" button in the floating menu to enter the patient's EHR.
- **Expected Result**: The snackbar displays at the bottom of the screen with the message, "There is a Decision Support Intervention available for this patient," and remains visible until interacted with.

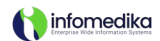

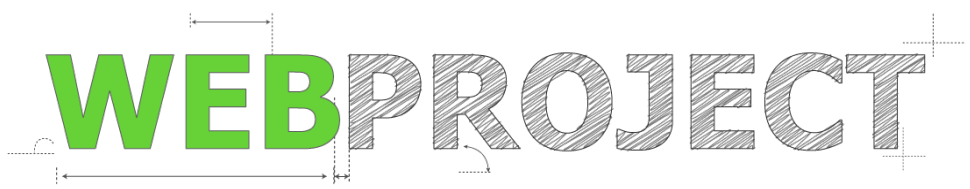

#### Test Case 2: Snackbar Persistence Until Interaction

- **Description**: Verify that the snackbar remains open in the patient's EHR until the user clicks "View Details" or "Dismiss."
- Preconditions:
  - The snackbar is visible in the patient's EHR.
- Steps:
  - 1. Wait 5 seconds after the snackbar appears.
  - 2. Check if the snackbar remains visible without disappearing.
- **Expected Result**: The snackbar remains visible until the user interacts with it by selecting "View Details" or "Dismiss."

#### Test Case 3: Interaction Logging for "View Details"

- **Description**: Verify that the interaction with the snackbar is logged in Evolution Web when the user clicks "View Details."
- Preconditions:
  - The snackbar is visible in the patient's EHR.
- Steps:
  - 1. Click the "View Details" button in the snackbar.
  - 2. Check the system logs or notification log feature in Evolution Web.
- **Expected Result**: A log entry is created that records the user's interaction with the snackbar for this specific intervention.

#### Test Case 4: Interaction Logging for "Dismiss"

- **Description**: Verify that the interaction with the snackbar is logged when the user clicks "Dismiss" after selecting the "Dismiss DSI Notification for this patient only" checkbox.
- Preconditions:
  - The snackbar is visible in the patient's EHR.

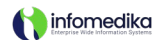

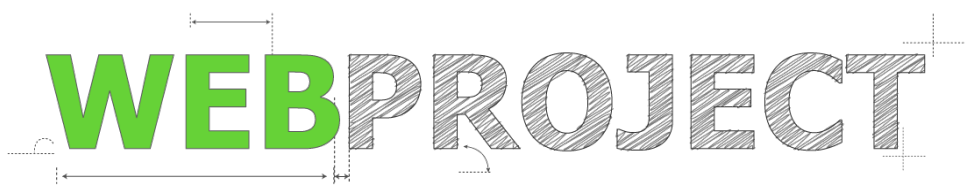

- Steps:
  - 1. Check the "Dismiss DSI Notification for this patient only" checkbox.
  - 2. Click the "Dismiss" button.
  - 3. Check the system logs or notification log feature in Evolution Web.
- **Expected Result**: A log entry is created that records the user's dismissal of the snackbar for this specific patient.

# Test Case 5: Snackbar Reappears on EHR Re-entry if No Interaction

- **Description**: Verify that the snackbar reappears when the user re-enters the same patient's EHR if they have not yet clicked "View Details" or "Dismiss."
- Preconditions:
  - The user has exited the patient's EHR without interacting with the snackbar.
- Steps:
  - 1. Exit the patient's EHR.
  - 2. Re-enter the same patient's EHR.
- **Expected Result**: The snackbar reappears, indicating the pending decision support intervention, as the user has not yet interacted with it.

#### Test Case 6: Snackbar Closes When Exiting EHR

- **Description**: Verify that the snackbar closes when the user exits the patient's EHR.
- Preconditions:
  - The snackbar is visible in the patient's EHR.
- Steps:
  - 1. Exit the patient's EHR by navigating back to the Patient List or another module.
- **Expected Result**: The snackbar closes immediately upon exiting the patient's EHR.

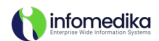

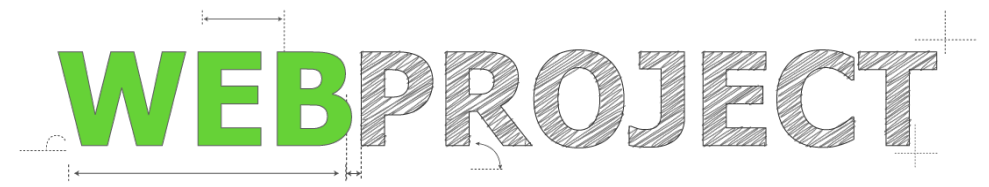

# Test Case 7: Snackbar Does Not Reappear on Re-entry if "View Details" or "Dismiss" Was Selected

- **Description**: Verify that the snackbar does not reappear when the user re-enters the patient's EHR if they have already clicked "View Details" or "Dismiss."
- Preconditions:
  - The user has previously clicked "View Details" or "Dismiss" on the snackbar for this patient's intervention.
- Steps:
  - 1. Exit the patient's EHR.
  - 2. Re-enter the same patient's EHR.
- **Expected Result**: The snackbar does not appear, as the user has already interacted with it by selecting "View Details" or "Dismiss."

# Test Case 8: Snackbar Reappears for Other Patients with Pending Interventions

- **Description**: Verify that dismissing the snackbar for one patient does not affect the appearance of snackbars for other patients with pending interventions.
- Preconditions:
  - The snackbar was dismissed for one patient's EHR session.
  - Another patient with a pending intervention is available in the Patient List.
- Steps:
  - 1. Select a different patient's EHR with a pending intervention.
- **Expected Result**: The snackbar appears as expected for the new patient, regardless of the previous dismissal.

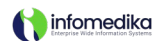

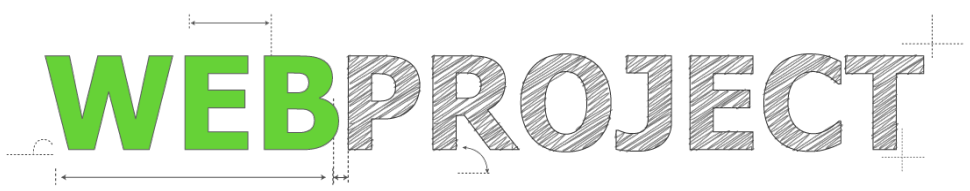

# Test Case 9: Checkbox and Dismiss Button Functionality

- **Description**: Verify that the "Dismiss" button only appears after selecting the checkbox labeled "Dismiss DSI Notification for this patient only."
- Preconditions:
  - $\circ$  The snackbar is visible in the patient's EHR.
- Steps:
  - 1. Observe the snackbar upon entry.
  - 2. Select the checkbox labeled "Dismiss DSI Notification for this patient only."
- **Expected Result**: The "Dismiss" button appears only after the checkbox is selected, allowing the user to dismiss the snackbar for this patient only.

## Test Case 10: Snackbar Positioning and Accessibility

- **Description**: Verify that the snackbar is positioned at the bottom of the screen and is accessible without obstructing critical EHR fields.
- Preconditions:
  - $\circ$  The snackbar is visible in the patient's EHR.
- Steps:
  - 1. Review the position of the snackbar on different screen resolutions and devices.
  - 2. Attempt to access key fields (e.g., patient summary, medication history) with the snackbar visible.
- **Expected Result**: The snackbar is positioned at the bottom, does not obstruct important information, and remains accessible.

# Test Case 11: Responsive Design on Mobile and Tablet Devices

• **Description**: Verify that the snackbar is responsive and displays correctly on mobile and tablet devices.

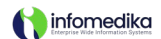

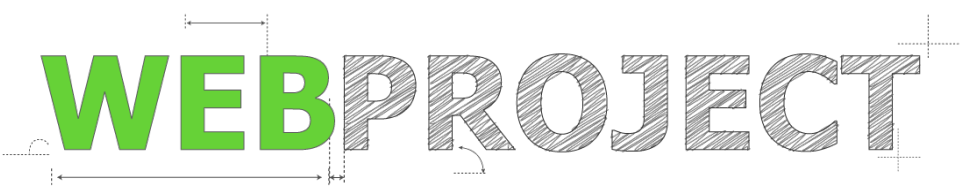

- Preconditions:
  - Access Evolution Web on a mobile or tablet device.
- Steps:
  - 1. Enter a patient's EHR with a pending intervention.
  - 2. Observe the snackbar's layout and responsiveness on the device.
- **Expected Result**: The snackbar appears correctly at the bottom, with text and buttons stacking vertically for readability on smaller screens.

These test cases ensure that the **Dismiss** option is thoroughly tested alongside the other functionality of the snackbar notification. This set of tests validates that the snackbar behaves as expected across different scenarios, patient contexts, and devices.